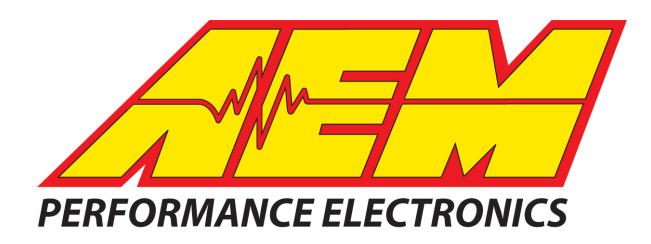

| Revision              | Date        |
|-----------------------|-------------|
| Initial Release       | Jan 4, 2019 |
| Updated Images to DD2 | Feb 6, 2019 |
|                       |             |

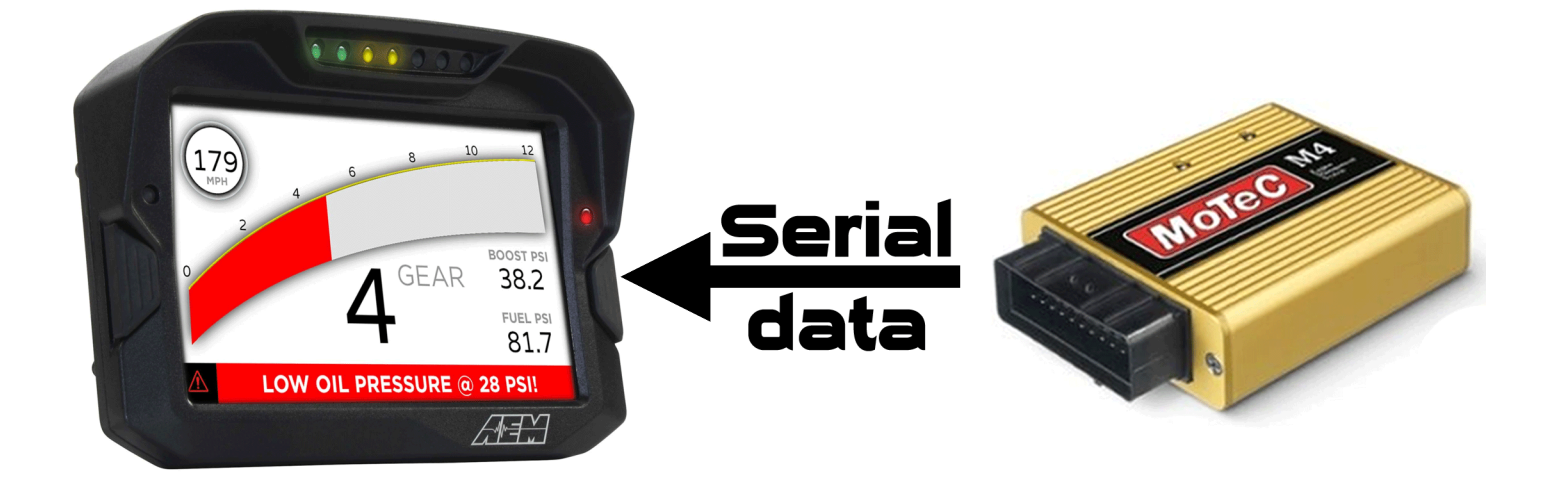

# MOTEC M4 based ECU's to AEM CD-5 & CD-7 Displays

#### **Supported Devices**

M4 ECU's M48 ECU's M8 ECU's M2R ECU's MLS ECU's

**Running Hex Version V5.50 and later** 

## **Required Interface Device**

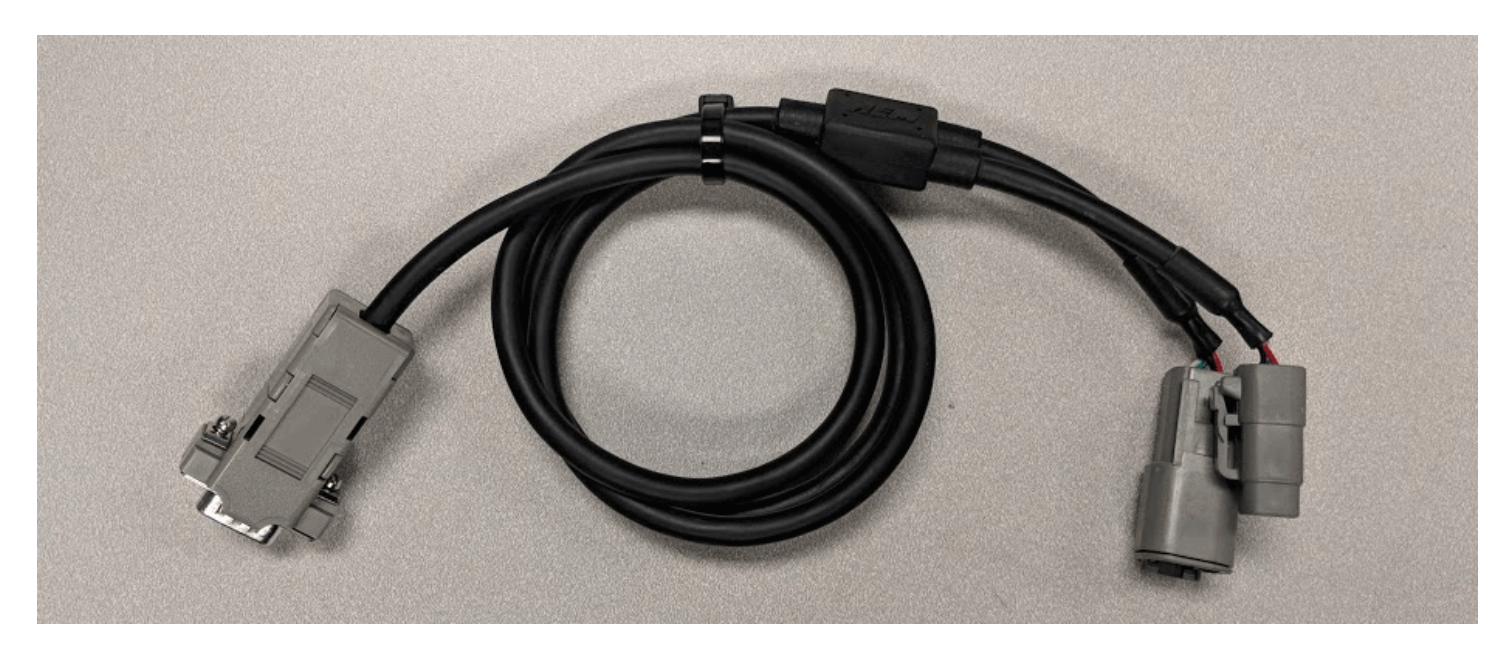

| Motec ECU                                      | AEM Serial2CAN Adaptor        |  |  |  |  |
|------------------------------------------------|-------------------------------|--|--|--|--|
| M4 early (s/n 0-2999)<br>M48 (all)<br>M8 (all) | AEM 30-2230<br>Motec M4 Early |  |  |  |  |
| M4 late (s/n 3000+)<br>MLS (all)<br>M2R (all)  | AEM 30-2231<br>Motec M4 Late  |  |  |  |  |

## **Supported Channels**

The CD-5 & CD-7 displays support the following 37 parameter channels and 32 State Channels transmitted by the M4/M48/M8 based ECU's:

| EngineSpeed (rpm)               | FuelInjDuty (%)                        |
|---------------------------------|----------------------------------------|
| ThrottlePos (%)                 | FuelInjAccelEnrichment (mS)            |
| IntakeManifoldAirPress (kPa)    | AFRErrorState (OK/Error)               |
| IntakeManifoldAirTemp (C)       | REF_ErrorState (OK/Error)              |
| CoolantTemp (C)                 | BrakeSwitchState (On/Off)              |
| AFR (LA)                        | SYNC_ErrorState (OK/Error)             |
| IgnitionTiming (deg)            | ECU_AUXTDecPtState (On/Off)            |
| FuelUsed (L)                    | ECU_AUXVDecPtState (On/Off)            |
| ECUBatteryVoltage (V)           | NOREF_ErrorState (OK/Error)            |
| ECUTemp (C)                     | ECUTempErrorState (OK/Error)           |
| BaroPress (kPa)                 | NOSYNC_ErrorState (OK/Error)           |
| WheelSpeedDig1 (km/h)           | ECU_DigitalIn2State (On/Off)           |
| WheelSpeedDig2 (km/h)           | ECU_DigitalIn1State (On/Off)           |
| WheelSpeedNonDriven (km/h)      | FuelInj4ErrorState (OK/Error)          |
| WheelSpeedDriven (km/h)         | FuelInj3ErrorState (OK/Error)          |
| WheelSlip (km/h)                | FuelInj2ErrorState (OK/Error)          |
| GearPosnCalculated              | FuelInj1ErrorState (OK/Error)          |
| ECU_LoadPoint                   | RPMLimitAlarmState (OK/Error)          |
| ECU_SyncPosition (%)            | OverBoostAlarmState (OK/Error)         |
| FuelInjCompAuxTemp (%)          | WheelSpeed2DecPtState (On/Off)         |
| FuelInjCompAuxVolt (%)          | WheelSpeed1DecPtState (On/Off)         |
| ECU_AuxiliaryTemp (C)           | InjectorSprayBarState (On/Off)         |
| ECU_AuxiliaryVoltage (C)        | ECU_AuxTempErrorState (OK/Error)       |
| IgnitionCutLevel (%)            | CoolantTempErrorState (OK/Error)       |
| FuelCutLevel (%)                | ThrottlePosErrorState (OK/Error)       |
| ECU_EfficiencyPoint             | ECU_AuxVoltsErrorState (OK/Error)      |
| ECU_EfficiencyPoint2            | BatteryVoltsErrorState (OK/Error)      |
| ECU_AuxOutputDuty1 (%)          | GearShiftCutIgnState (Cut/No Cut)      |
| ECU_AuxOutputDuty2 (%)          | FuelInjMaxDutyErrorState (OK/Error)    |
| ECU_AuxOutputDuty3 (%)          | MemoryInternalErrorState (OK/Error)    |
| ECU_AuxOutputDuty4 (%)          | BatteryVoltsLowAlarmState (OK/Error)   |
| AFRShortTermFuelTrim (%)        | BatteryVoltsDeltaErrorState (OK/Error) |
| AFRLongTermFuelTrim (%)         | IntakeManAirTempErrorState (OK/Error)  |
| FuelInjActualPulsewidth (mS)    | IntakeManAirPressErrorState (OK/Error) |
| FuelInjEffectivePulsewidth (mS) |                                        |

### **CAN Bus Wiring**

The AEM Serial2CAN adaptor is designed to be a permanent installation in your vehicle and allows the serial output from your ECU to be used with devices that require CAN based communications and is designed to be the only device you need to convert the serial signals from your M4 based ECU into a CAN signal, even if you have an early M4 (or any M48/M8) based unit that requires a CIM to talk to a PC.

On early ECU's, as long as the proper AEM Serial2CAN adaptor is used (AEM 30-2230), no other comms devices are required. Early Motec ECU's that normally require a CIM to communicate with a laptop DO NOT need to use the CIM to connect to the AEM Serial2CAN adaptor. The CIM functionality is built into the AEM 30-2230 Adaptor and the adaptor has the correct DB9 connector gender and pinout to replace the CIM in this permanent installation. This allows you to keep the CIM with your laptop rather than being forced to leave it with the car as part of a permanent dash installation.

To connect the Serial2CAN adaptor to the dash, plug the adaptor into the 4 pin connector on the main harness supplied with the dash and the other 4 pin connector into the power harness supplied with the dash. The Red & Black wires from the power harness should be connected to switched, fused 12V power and ground, respectively.

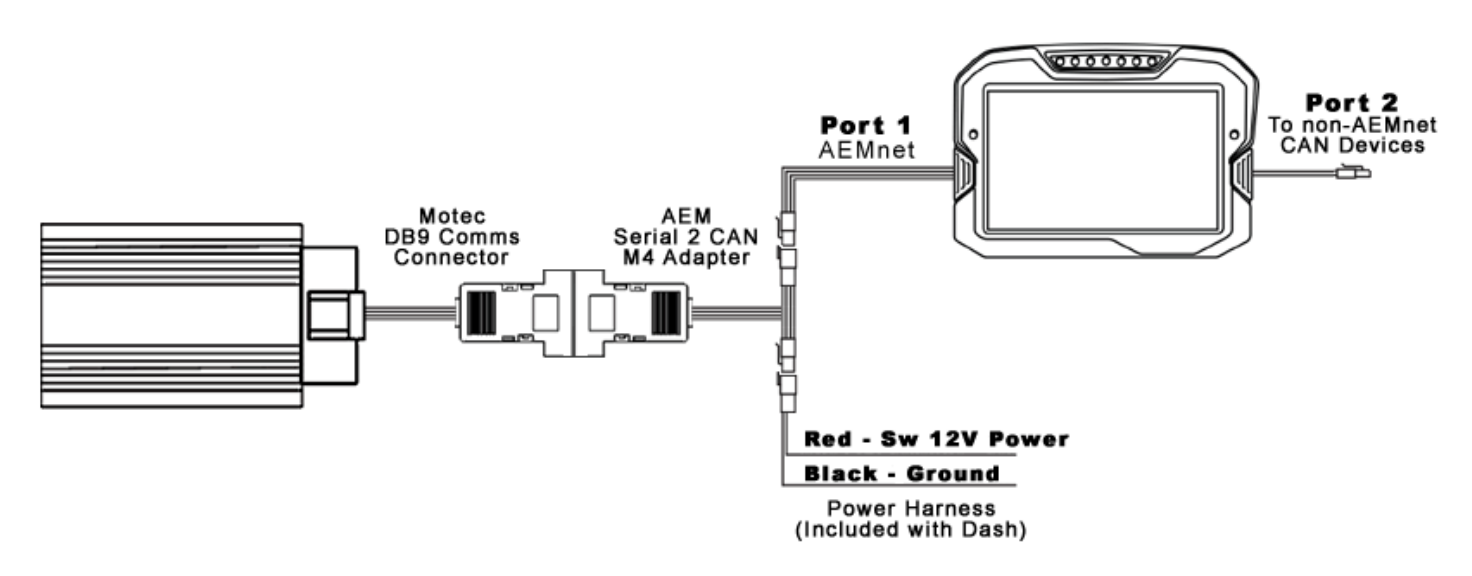

The AEM Serial2CAN adaptor has an internal terminating resistor. As long as the adaptor is on one physical end of the CAN Network and the AEM Display is on the other with its terminating resistor activated then no further action regarding terminating resistors is required on this port.

#### **Motec ECU Setup**

The ECU must be running a Hex version of at least V5.50.

The Telemetry Data Set and Telemetry Baud Rate must be set in the Motec calibration software. All ECU's (M4, M48, M8, MLS, M2R) are set the same way and output the same format.

From the main Menu, select "Adjust" to enter the editor;

| MoTeC ECU Menu      |                                                                                                    | - 🗆 ×             |
|---------------------|----------------------------------------------------------------------------------------------------|-------------------|
| 03050801 / 002      | ✓ MoTeC Advanced Tuning                                                                                                    | ECU NOT Connected |
| MoTeC - M4 -        | ENGINE MANAGEMENT PROGRAM (EMP6.20) -<br>Main Menu - ECU Not Connected<br>Adjust<br>File<br>Encryption<br>Help<br>Quit Alt X | Hex Version V6.20 |
| F1-Help ↑↓-Move Mer | nu Bar <del>(Enter)</del> -Select <del>(Esc)</del> -Previous Men                                                             | u F9-Color/Mono   |

From the Tuning menu, Select "General Setup" then "Miscellaneous Setup 2";

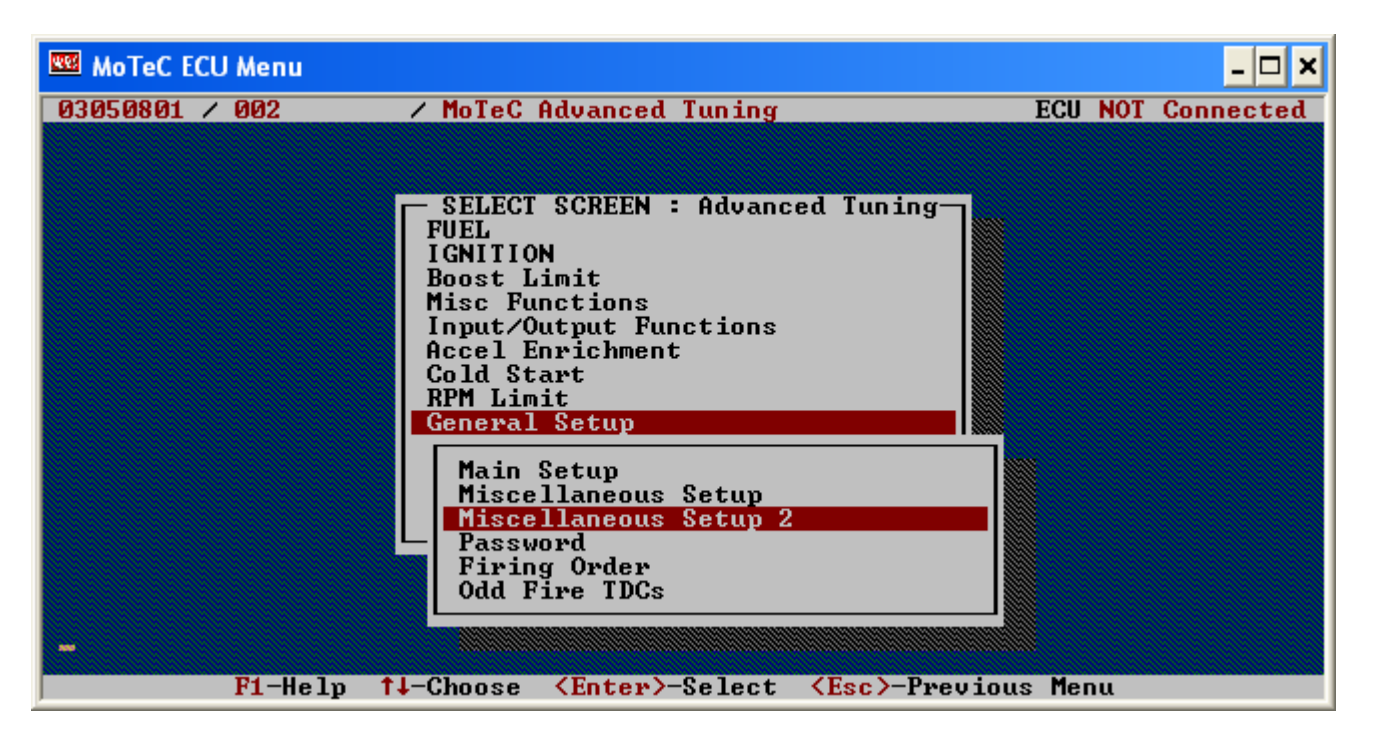

From the "Miscellaneous Setup 2" menu, select the "Telemetry Baud Rate" and set it to "19201"

| 🚾 MoTeC ECU Menu                                                                                                    |                                                                                                    | _ 🗆 🗙                                                                                                    |
|----------------------------------------------------------------------------------------------------|----------------------------------------------------------------------------------------------------|----------------------------------------------------------------------------------------------------|
| 03050801 / 002 / MoTeC (                                                                                                    | Advanced Tuning                                                                                                    | f ECU NOT Connected                                                                                                    |
| Miscellaneous Setup 2<br>Diag Error Hold Time<br>Telemetry Baud Rate<br>Telemetry Data Set<br>Internal Log Set<br>Internal Logging Rate<br>Advanced Tuning | Ualue     TE       *     2       *19201     3       0     5       *     1       19       *     1       96       *     1       97       *     1       98       99       90       91       91       92       93       94       94       95       96       97       98       99       91       91       92       93       94       94       94       95       96       96       97       91       91       92       94       95       96       97       97       98       99       91       91       92       93       94       94       95       96       97       98       99       91       91       92       94       94 | ELEMETRY BAUD RATE<br>and Rate for Telemetry Link<br>201 1 1200 Baud<br>501 9600 Baud<br>502 9600 Baud (2 Stop Bits)<br>201 19200 Baud<br>202 19200 Baud (2 Stop Bits) |
| I nerp ry runceron rgop                                                                                                    | In nuj ouri-ra                                                                                                    | ISC LICCT OCC LSC OUTCONVENU                                                                                                    |

Next, set the Telemetry Data Set to "5"

| 🚾 MoTeC ECU Menu                                                                                                    |                                                | _ 🗆 🗙                                                                                                    |
|----------------------------------------------------------------------------------------------------|------------------------------------------------|----------------------------------------------------------------------------------------------------|
| 03050801 / 002 / MoTeC A                                                                                                    | dvanced Tu                                     | ning ECU NOT Connected                                                                                                    |
| Miscellaneous Setup 2<br>Diag Error Hold Time<br>Telemetry Baud Rate<br>Telemetry Data Set<br>Internal Log Set<br>Internal Logging Rate<br>Advanced Tuning | Ualue<br>* 2<br>*19201<br>* 5<br>0<br>5<br>* 1 | TELEMETRY DATA SET<br>Data set for telemetry<br>Ø I Large Set<br>1 Meter Set<br>2 Short Set<br>3 Standard Tuning Large Set<br>4 PI<br>5 ADL Dash Logger I Note that<br>the ECU 'Telemetry Baud Rate'<br>setup parameter should be<br>set to 19201<br>6 I Telemetry Monitor I Requires<br>the Telemetry option<br>7 I Same as 5 except better<br>(32 bit) error checking<br>Press F1 for more help |
| F1-Help F9-Function PgUp/                                                                                                    | Dn-Adj Ctr                                     | 1-Fast Enter-Set Esc-Screen∕End                                                                                                    |

Exit this menu, save the file and upload it to the ECU as normal.

#### **AEM Setup in DashDesign**

The fastest way to get something working is to start with an AEM created setup for the M4/M48 ECU's using the Serial2CAN adaptor. These are installed with DashDesign on your computer and can be found at:

...\AEM\DashDesign\Setups\App Specific

#### STOP HERE

You only need to continue if you choose to not use the AEM supplied layout and wish to import M4/M48 Serial2CAN support to custom or other existing layouts.

#### Adding Serial2CAN M4 support on different Layouts

If you want to create something from scratch, you can either start with a new dash layout by selecting "File" then "New" in DashDesign or you can select from a pre-designed layout that has screens already designed and inserted but has the CAN inputs left blank. These are chosen by selecting "File" then "Open" and selecting one of the setups titled xzyblank.aemcd7 with the xyz representing a description of the layouts contained in the file.

To import the Serial2CAN Motec M4/M48 CAN configuration into your setup you select the CAN tab from within Dash Design and choose the CAN Receive tab.

Make sure the port settings are as follows:

#### Show: "Port 1" Baudrate: 500 kbit/s Termination Resistor: "ON" Address Mask: "OFF" M800 Support: "OFF"

| *Untitled [Modified] - AEM Dash Design                   |               |            |           |             |          |           |       |            |           |  |
|----------------------------------------------------------|---------------|------------|-----------|-------------|----------|-----------|-------|------------|-----------|--|
| File Edit Screen View Tools Configure Help               |               |            |           |             |          |           |       |            |           |  |
| L) ┣ [] ▲ [ ] X 化 芯   っ C                                |               | <b>—</b> - |           |             |          |           | www   | .aemelectr | onics.com |  |
| L 1: Screens 2: Channels A 3: Alarms A 4: CAN 5: Logger  | r 🔨 6: Seti   | up 🔛 7:    | Graphics  | 8: Simulato | or       |           |       |            |           |  |
| CAN Receive CAN Request                                  | CANIM         | 1          |           |             |          |           |       |            |           |  |
|                                                          | CAN Message   |            |           |             |          |           |       |            |           |  |
| Show Port 1  Baudrate 500 kbit/s  V Termination Resistor | Byte 0        | -          |           | -           |          |           |       |            |           |  |
| Port Mode                                                |               | /          | 0         | ,           | 4        | 2         | 2     | 1          |           |  |
| Normal Mode                                              | Byte 1        | 15         | 14        | 13          | 12       | 11        | 10    | 9          | 8         |  |
| MoTeC M800 Support                                       | Byte 2        | 23         | 22        | 21          | 20       | 19        | 18    | 17         | 16        |  |
| Off ○ Set 1 ○ Set 3 ID 0x100     Ox100                   | Byte 3        |            | 20        |             |          |           |       |            |           |  |
| Address Mask                                             |               | 51         | 50        | 23          | 20       | 27        | 20    | 25         | 24        |  |
| Enabled Mask ext 0x1FFFFFF                               | Byte 4        | 39         | 38        | 37          | 36       | 35        | 34    | 33         | 32        |  |
| Show CAN IDs in Hexadecimal                              | Byte 5        | 47         | 46        | 45          | 44       | 43        | 42    | 41         | 40        |  |
|                                                          | Byte 6        | 55         | 54        | 53          | 52       | 51        | 50    | 49         | 48        |  |
|                                                          | Pute 7        |            |           |             |          |           |       |            |           |  |
|                                                          | one /         | 63         | 62        | 61          | 60       | 59        | 58    | 57         | 56        |  |
|                                                          | Multiplexor ( | ) -        |           |             |          |           |       |            |           |  |
| Signal ID Start Bit Length Value                         | Туре          | Byte Order | Multiplex | Scalar      | Offset R | eciprocal | Units |            |           |  |
|                                                          |               |            |           |             |          |           |       |            |           |  |
|                                                          |               |            |           |             |          |           |       |            |           |  |
|                                                          |               |            |           |             |          |           |       |            |           |  |
|                                                          |               |            |           |             |          |           |       |            |           |  |
|                                                          |               |            |           |             |          |           |       |            |           |  |
|                                                          |               |            |           |             |          |           |       |            |           |  |
|                                                          |               |            |           |             |          |           |       |            |           |  |
|                                                          |               |            |           |             |          |           |       |            |           |  |
|                                                          |               |            |           |             |          |           |       |            |           |  |
| F Import CAN/DBC X Clear                                 |               |            |           |             |          |           |       |            | + 💼       |  |
|                                                          |               |            |           |             |          |           |       |            |           |  |
|                                                          |               |            |           |             |          |           |       |            |           |  |

Then click on "Import CAN" on the lower left and select the Serial2CAN Motec M4/M48 CAN setup file "**S2C\_Motec\_M4\_Rev0.dbc**".

| Modified] - AEM Da                                                                                  | ash Design  |             |              |             |             |                 |           |        |          |           |                  |    | _ 🗆 🗙    |
|----------------------------------------------------------------------------------------------------|-------------|-------------|--------------|-------------|-------------|-----------------|-----------|--------|----------|-----------|------------------|----|----------|
| <u>File Edit Screen View Iools Configure H</u> elp                                                  |             |             |              |             |             |                 |           |        |          |           |                  |    |          |
| □ ┣ ┣   ▲   互   米 凸 泡   う (*)                                                                       |             |             |              |             |             |                 |           |        |          |           |                  |    |          |
| 🗖 1: Screens 📈 2: Channels 🛕 3: Alarms 🙏 4: CAN 🎢 5: Logger 🔧 6: Setup 🔛 7: Graphics 🗹 8: Simulator |             |             |              |             |             |                 |           |        |          |           |                  |    |          |
| CAN Receive CAN Request                                                                             |             |             |              |             |             |                 |           |        |          |           |                  |    |          |
| CAN Message Layout                                                                                  |             |             |              |             |             |                 |           |        |          |           |                  |    |          |
| Show David Douvlasts [2]                                                                            |             | FasiasFasad |              |             |             |                 |           |        |          |           |                  |    |          |
| Show Port 1 V Baudrate                                                                              | 00 kbit/s 👻 | lermination | Resistor     |             | Byte 0      | Enginespeed     |           |        |          |           |                  |    |          |
| Port Mode                                                                                           | Mode        |             |              |             |             | 7               | 6         | 5      | 4        |           | 3 2              | 1  | 0        |
|                                                                                                    |             |             |              |             | Byte 1      |                 |           |        | 10       |           | 1 10             |    |          |
| Normal Mode                                                                                         |             | 📮 Im        | port OBDII S | can         |             | ThrottlePos     | 14        | 13     | 12       | 1         | 1 10             | 9  | 0        |
| MoTeC M800 Support                                                                                  |             |             |              |             | Byte 2      | 4               |           |        |          |           |                  |    | 16       |
|                                                                                                    |             | _           |              |             |             | 23              | 22        | 21     | 20       | 1         | 5 18             | 17 | 10       |
| ● Off ◎ Set 1 ◎ Set 3 ID                                                                            | 0x100       |             |              |             | Byte 3      | 21              | 20        | 20     | 20       | 2         | 7 26             | 25 | 24       |
| Address Mask                                                                                        |             |             |              |             |             | IntakeManifoldA | ir Press  | 23     | 20       | 2         | / 20             | 23 | 24       |
|                                                                                                    |             |             |              |             | Byte 4      | + 29            | 28        | 37     | 36       | 2         | 5 34             | 22 | 32       |
| Enabled Mask ext OxLFF                                                                              | FFFFF       |             |              |             |             |                 | , 30      | 3/     | 50       |           | 5 54             |    | 32       |
| Show CAN IDs in Hexadecin                                                                           | mal         |             |              |             | Byte 5      | 47              | 46        | 45     | 44       | 4         | 3 42             | 41 | 40       |
|                                                                                                    |             |             |              |             |             | IntakeManifoldA | irTemp    | 15     |          |           | 5 12             |    |          |
|                                                                                                    |             |             |              |             | Byte 6      | +               | 54        | 53     | 52       | 5         | 1 50             | 49 | 48       |
|                                                                                                    |             |             |              |             |             |                 |           |        |          | -         |                  |    |          |
|                                                                                                    |             | Byte 7      | 63           | 62          | 61          | 60              | 5         | 9 58   | 57       | 56        |                  |    |          |
|                                                                                                    |             |             |              |             |             |                 |           |        |          | -         |                  |    |          |
|                                                                                                    |             |             |              |             | Multiplexor | 0               |           |        |          |           |                  |    |          |
| Signal                                                                                              | ID          | Start Bit   | Length       | Value T     | уре         | Byte Order      | Multiplex | Scalar | Offset F | eciprocal | Units            |    |          |
| EngineSpeed                                                                                         | 0x00000800  | 8           | 16           | Signed Inte | eger B      | E/Motorola      | Off       | 6 0    |          | ā         | ingular_speed:rp | m  | =        |
| ∽ ThrottlePos                                                                                       | 0x00000800  | 24          | 16           | Signed Inte | eger B      | E/Motorola      | Off       | 0.1 0  |          | f         | raction:%        |    |          |
| ∽ IntakeManifoldAirPress                                                                            | 0x00000800  | 40          | 16           | Signed Inte | eger B      | E/Motorola      | Off       | 0.1 0  |          | F         | oressure:psi     |    |          |
| ∽ IntakeManifoldAirTemp                                                                             | 0x00000800  | 56          | 16           | Signed Inte | eger B      | E/Motorola      | Off       | 0.1 0  |          | t         | emperature:F     |    |          |
| ∽ CoolantTemp                                                                                       | 0x00000801  | 8           | 16           | Signed Inte | eger B      | E/Motorola      | Off       | 0.1 0  |          | t         | emperature:F     |    |          |
| ∽ AFR                                                                                               | 0x00000801  | 24          | 16           | Signed Inte | eger B      | E/Motorola      | Off       | 0.01 0 |          | ē.        | itr:LA           |    |          |
| CU_AuxiliaryTemp                                                                                    | 0x00000801  | 40          | 10           | Signed Inte | eger B      | E/Motorola      | Off       | 0.1 0  |          | t         | emperature:F     |    |          |
| CUPAuxinaryvoitage                                                                                  | 0x00000801  | 8           | 16           | Signed Inte | eger R      | E/Motorola      | Off       | 0.01 0 |          | t         | oltage:V         |    |          |
| ∽ ECUTemp                                                                                           | 0x00000802  | 24          | 16           | Signed Inte | eger B      | E/Motorola      | Off       | 0.1 0  |          | t         | emperature:F     |    |          |
| ∽ BaroPress                                                                                         | 0x00000802  | 40          | 16           | Signed Inte | eger B      | E/Motorola      | Off       | 0.1 0  |          |           | pressure:psi     |    |          |
| ∽ WheelSpeedDig1                                                                                    | 0x00000802  | 56          | 16           | Signed Inte | eger B      | E/Motorola      | Off       | 0.1 0  |          | s         | peed:mph         |    |          |
| o WheelSpeedDig?                                                                                    | 0.00000000  | 0           | 16           | Cianad Int  | Danar D     | E/Motorola      | Off       | 0.1 0  |          | -         | needumph         |    | <b>T</b> |
| import CAN/DBC                                                                                      | 🗙 Clear     |             |              |             |             |                 |           |        |          |           |                  |    | + 💼      |
|                                                                                                    |             |             |              |             |             |                 |           |        |          |           |                  |    |          |
|                                                                                                    |             |             |              |             |             |                 |           |        |          |           |                  |    |          |

The new items will appear in the table. They can now be viewed on the display or logged. You can rename, filter, or manipulate any of these channels to make them more useful.